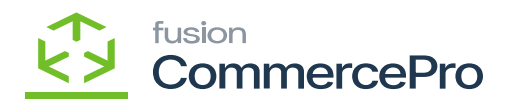

# **Customer Order Summary**

A snapshot of a customer's value and recent order details can now be viewed on the Order Summary tab. The Order Summary screen includes the shipment and tracking details, a lifetime order value summary, and last quote information.

- 1. To access [Customer Order Summary], you must enable the check box for [Customer Order Summary], under CommercePro Features.
- 2. Click on [Save].

The Impacted areas for Dynamic Merchandising are below.

- 1. Customer Order Summary Preferences
- 2. Customer Order Summary Processes
- 3. Customers

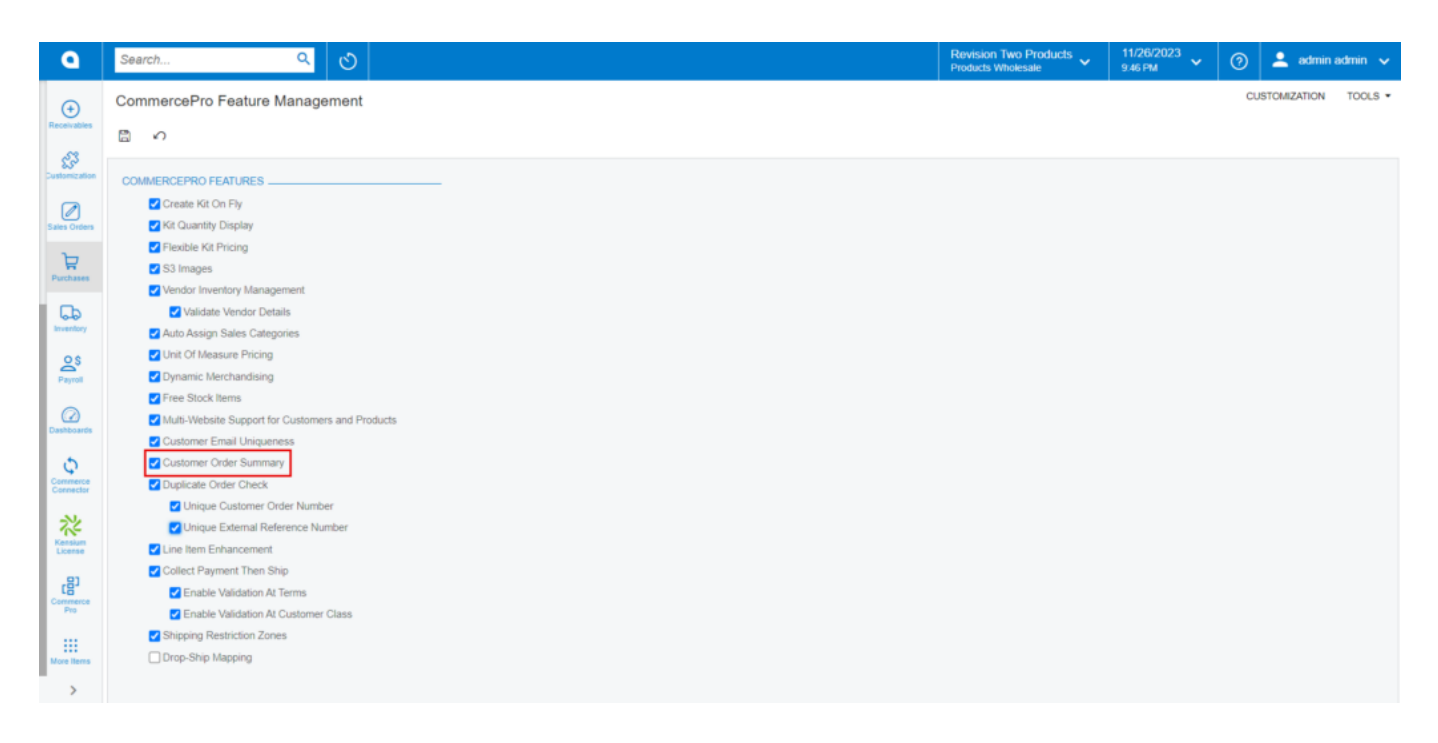

CommercePro

You need to search for [Customer Order Summary] in the Global search bar.

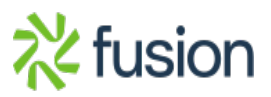

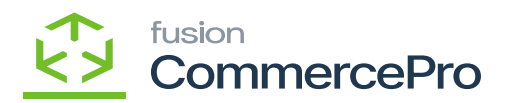

| ٩                                          | customer Order summary <b>Q</b>                                   |                                       | Revision Two Products<br>Products Wholesale | 11/26/2023<br>11:10 РМ 👻 🧿 | 💄 admin admin 🗸 |
|--------------------------------------------|-------------------------------------------------------------------|---------------------------------------|---------------------------------------------|----------------------------|-----------------|
| $\odot$                                    | MENU ITEMS (6)                                                    | TRANSACTIONS AND PROFILES HEI         | LP TOPICS                                   | FILES                      | ×               |
| c <sup>23</sup>                            | Receivables                                                       |                                       |                                             |                            |                 |
| Customization<br>Sales Orders<br>Purchases | Processes<br>Customer Order Summary<br>Process Customer Order Sum | Preferences<br>Customer Order Summary |                                             |                            |                 |
| Inventory<br>Payroll                       | Processes<br>Customer Order Summary<br>Process Customer Order Sum | Preferences Customer Order Summary    |                                             |                            |                 |
| Dashboards                                 |                                                                   |                                       |                                             |                            |                 |
| Kensium<br>License                         |                                                                   |                                       |                                             |                            |                 |
| Commerce<br>Pro                            |                                                                   |                                       |                                             |                            |                 |
| >                                          |                                                                   |                                       |                                             |                            |                 |

Customer Order Summary

1. Click on [Customer Order Summary].

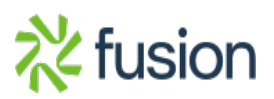

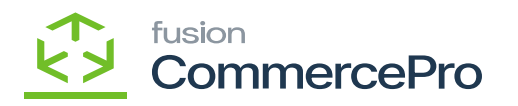

| ٩                    | Search | ì                   | ۹                      | හ                      |           |   |      |                   |          |             |     |              |                             | Revision Two Products  Products Wholesale | 11/<br>11:3 | 26/2023<br>19 PM | ~     | 0  | 💄 admir     | admin 🗸 |
|----------------------|--------|---------------------|------------------------|------------------------|-----------|---|------|-------------------|----------|-------------|-----|--------------|-----------------------------|-------------------------------------------|-------------|------------------|-------|----|-------------|---------|
| Favorites            | Custo  | mer Order           | Summary                |                        |           |   |      |                   |          |             |     |              |                             |                                           | ۵           | NOTES            | FILES | cu | STOMIZATION | TOOLS . |
| œ                    | ŝ      | SAVE                |                        |                        |           |   |      |                   |          |             | _   |              |                             |                                           |             |                  |       |    |             |         |
| Data views           | ORDER  | TYPES FOR I         | LIFE TIME VALUE CA     | LCULATION              |           |   | ORDE | R STATUS FOR LIFE | TIME VAL | UE CALCULAT | ION | ADDITIONAL ( | CONFI                       | GURATION                                  |             |                  |       |    |             |         |
| Ō                    | * RMA  | Orders will be s    | ubtracted from Lifetim | e Order Value calc     | culations |   | ð    | H X               |          |             |     | Update Cu    | Customer summary at SO Save |                                           |             |                  |       |    |             |         |
| Time and<br>Expenses | Ċ      | <b>→</b>   <b>X</b> |                        |                        |           |   | B    | Order Status      |          |             |     | _            |                             |                                           |             |                  |       |    |             |         |
|                      |        | • Order<br>Type     | Description            | Automation<br>Behavior |           |   | > 2  | Back Order        |          |             |     |              |                             |                                           |             |                  |       |    |             |         |
| Pinance              | > 🗹    | BL                  | Blanket Order          | Blanket Order          |           |   | P    | Canceled          |          |             |     |              |                             |                                           |             |                  |       |    |             |         |
| \$                   |        | CM                  | Credit Memo            | Credit Memo            |           |   | P    | Completed         |          |             |     |              |                             |                                           |             |                  |       |    |             |         |
| Banking              |        | CR                  | Cash Return            | Invoice                |           |   | 2    | Credit Hold       |          |             |     |              |                             |                                           |             |                  |       |    |             |         |
| 3                    |        | CS                  | Cash Sale              | Invoice                |           |   | 2    | On Hold           |          |             |     |              |                             |                                           |             |                  |       |    |             |         |
| Projects             |        | CT                  | Counter Sale           | Sales Order            |           |   |      | Invoiced          |          |             |     |              |                             |                                           |             |                  |       |    |             |         |
| Θ                    |        | EO                  | BigCommerce            | Sales Order            |           |   | E    | Open              |          |             |     |              |                             |                                           |             |                  |       |    |             |         |
| Payables             |        | ER                  | eCommerce R            | RMA Order              |           |   | P    | Pending Approv    | al       |             |     |              |                             |                                           |             |                  |       |    |             |         |
|                      |        | GR                  | Goods Return f         | RMA Order              |           |   | P    | Shipping          |          |             |     |              |                             |                                           |             |                  |       |    |             |         |
| Receivables          |        | IN                  | Invoice                | Invoice                |           |   | E    | Rejected          |          |             |     |              |                             |                                           |             |                  |       |    |             |         |
| ~                    |        | MO                  | Mixed Order            | Mixed Order            |           |   |      |                   | < <      | > >         |     |              |                             |                                           |             |                  |       |    |             |         |
| Customization        |        | PH                  | Invoice                | Sales Order            |           |   |      |                   |          |             |     |              |                             |                                           |             |                  |       |    |             |         |
| _                    |        | PR                  | Sales Order for        | Sales Order            |           |   |      |                   |          |             |     |              |                             |                                           |             |                  |       |    |             |         |
|                      |        | QT                  | Quote                  | Quote                  |           |   |      |                   |          |             |     |              |                             |                                           |             |                  |       |    |             |         |
| Sales Orders         |        | RC                  | Return for Credit      | RMA Order              |           |   |      |                   |          |             |     |              |                             |                                           |             |                  |       |    |             |         |
| Å                    |        | RM                  | RMA Order              | RMA Order              |           |   |      |                   |          |             |     |              |                             |                                           |             |                  |       |    |             |         |
| Purchases            |        | RR                  | Return with Re         | RMA Order              |           |   |      |                   |          |             |     |              |                             |                                           |             |                  |       |    |             |         |
| <u>لم</u>            | - 13   |                     | <u>.</u>               | K                      | < >       | × |      |                   |          |             |     |              |                             |                                           |             |                  |       |    |             |         |

Customer Order Summary (1)

- 1. **Order Types for Lifetime Value Calculation:** When you select a specific order type and order status, the number of orders you have placed, together with the sales orders with each specific customer, will be shown on the customer screen.
- 2. Order Status for Lifetime value Calculation: The status of the sales orders depends on the enabled radio button in [Order Status].
- 3. Additional Configuration: If this radio button [Update Customer Summary at SO save] is enabled, then only specific order count will be added to the customer for the created sales orders following the [SAVE] button click.
- 4. You need to navigate to **[Customers]** under **[Profiles]** then check for the Order Summary Details for a particular customer.

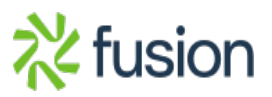

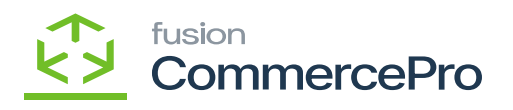

| ٩               | customer Q                                                    |                            |                            | Revision Two Products<br>Products Wholesale | 11/27/2023<br>12.15 АМ У О | 💄 admin admin 🗸 |
|-----------------|---------------------------------------------------------------|----------------------------|----------------------------|---------------------------------------------|----------------------------|-----------------|
| •               | MENU ITEMS (62)                                               | TRANSACTION                | NS AND PROFILES            | HELP TOPICS                                 | FILES                      | ×               |
| Receivables     | Data Views  Inquiries                                         |                            |                            |                                             |                            |                 |
| Sales Orders    | Rejected Customer Refunds                                     |                            |                            |                                             |                            |                 |
| Purchases       | Unsent Customer Documents                                     |                            |                            |                                             |                            |                 |
| CD<br>Inventory | Unsent Customer Statements<br>Customers over the Credit Limit |                            |                            |                                             |                            |                 |
| A<br>Payroll    | Customer Details<br>Customer Summary                          |                            |                            |                                             |                            |                 |
| Destributed     | Projects                                                      |                            |                            |                                             |                            |                 |
| Convector       | Reports<br>AR Open Documents by Custo                         |                            |                            |                                             |                            |                 |
| 祥               | <li>Receivables</li>                                          |                            |                            |                                             |                            |                 |
| License         | Profiles                                                      | Inquiries                  | Reports                    | Profitability Analysis                      |                            |                 |
| Commerce        | Customers                                                     | Customer Details           | AR Balance by Customer     | Sales Profitability by Salesperso           |                            |                 |
|                 | Customer Locations                                            | Customer Summary           | AR Open Documents by Custo | Sales Profitability by Customer             |                            |                 |
| More Items      | Customer Payment Methods                                      | Customer Statement History | AR Balance by Customer MC  | Sales Profitability by Customer             |                            |                 |
| >               | Processes                                                     | Discrepancy by Customer    | Customer Profiles          | Preferences                                 |                            |                 |
|                 |                                                               |                            |                            |                                             |                            |                 |

Customers

1. Click on [ORDER SUMMARY].

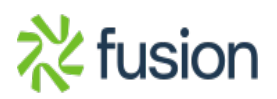

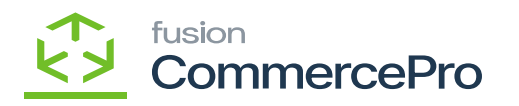

| Acumatica         | Search Q 🖸 Revision Two Products 🗸 11/21/2023 🗸 🕥 ᆂ admin.admin                                                                                                    | ~ |
|-------------------|----------------------------------------------------------------------------------------------------|---|
| Favorites         | AACUSTOMER - Alta Ace 100.                                                                                                    | × |
| C Data Views      | Cutomer ID:      DESIGNED      D     Belance: -25.473.12                                                                                                    | ^ |
| Waterial Requirem | Consolidated Balance: -25.473.12     Consolidated Balance: -25.473.12     Consolidated Balance: 0.00                                                                                                    |   |
| Time and Expenses | GENERAL FINANCIAL BILLING SHIPPING LOCATIONS PHYMENT METHODS CONTACTS SALESPERSONS CHILD ACCOUNTS ATTRIBUTES ACTIVITIES OL ACCOUNTS MAILING & PRINTING CROBER SUMMARY                                   | 4 |
| Finance           | LAST UPDATED STATS SUMMARY INFO                                                                                                    |   |
| \$ Banking        | Lest Updated 11/21/2023 4 34 62 AM Lifetime Duotes:<br>REFRESH \$1ATS Lifetime Duotes 0 00                                                                                                    |   |
| Payables          | GLOWN WITH CHILD ACCOUNTS DATA         Lifetime Quale items V         0.00           CUSTOMER DETAILS         Lifetime Orders:         397                                                              |   |
| Receivables       | Customer Created Delex         416/2920         Lifetime Orders Value:         6,528,235,07           Customer Last Modifie         11/18/2023         Lifetime Order Hemmi Value:         6,493,597,65 |   |
| Customization     | ORDER DETALS         Lifetime Invalues:         97           Finit Order Date:         4/17/2020         Lifetime Invalues:         2,159,219,65                                                        |   |
| Sales Orders      | Let Order Date: 11/21/2023 Lifetime Invalues items 2.159/219.65                                                                                                    |   |
| Purchases         | Last Order Status: Open Lifetime Returns Value: 0.00<br>Last Order Nac: <u>8:2011752</u> Lifetime Return tems V. 0.00                                                                                   |   |
| linventory        | SHEPMENT DETAILS INFORMATION 297 Last Stigmment Nor: 005309 Lifetime Net Value: 6.528.235.07                                                                                                    |   |
| Dashboards        | Last Order Tracking Nor. TRACK Lustree Not Order Tem. 0.493,597 85<br>OUDTE INFO                                                                                                    |   |
| Magento Connector | Last Guide Date:<br>Last Guide Date: 0.00                                                                                                    |   |
| Kensium License   | Last Guote Order Status:<br>Last Order Nar.                                                                                                    |   |
| CommercePro       |                                                                                                    |   |
| - <               |                                                                                                    |   |

Customers (1)

- 1. You can find [LAST UPDATES STATS], [CUSTOMER DETAILS], [ORDER DETAILS], [SHIPMENT DETAILS], [SUMMARY INFO], [QUTO INFO].
- 2. If you click on **[Refresh Stats]**, the most recent order placed will sync and update with time and date in **[Last Synced]** column.

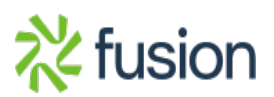

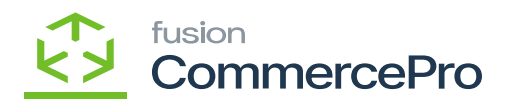

| Acumatica                      | Search Q 🚫                                                                                                    | - |
|--------------------------------|----------------------------------------------------------------------------------------------------|---|
| Favorites                      | Customers<br>AACUSTOMER - Alta Ace 100. The operation has                                                                                                    |   |
| 🕑 Data Views                   | ← □ □ · · · + □ · · · · · · · · · · · · ·                                                                                                    |   |
| W Material Requirem            | Customer ID:         Μποσειασσιε         β         Balance:         -25473.12           - Customer Status:         Active         Consolidated Balance:         -25473.12           - Customer Class:         INTERCO - Related Company.         ρ         ρ* Retained Balance:         0.00 | ^ |
| Time and Expenses              | GENERAL FINANCIAL BILLING SHIPPING LOCATIONS PAYMENT METHODS CONTACTS SALESPERSONS CHILD ACCOUNTS ATTRIBUTES ACTIVITIES OL ACCOUNTS MAILING & PRINTING ORDER SUMMARY                                                                                                    | 2 |
| Finance                        | LAST UPDATED STATS                                                                                                    |   |
| \$ Banking                     | Last Updaled 11/21/2023 434 02 AM L/Fetrre Coules:<br>REFRESH STATS L/fetrre Coulte 0.00                                                                                                    |   |
| Payables                       | CUSTOMER DETAILS CONTROL Lifetime Orden: 397                                                                                                    |   |
| Receivables                    | Customer Created Date: 415/2020 Lifetime Orders Value: 6.529.235.97                                                                                                    |   |
| Customization                  | ORDER DETALS Lifetime Involves: 97                                                                                                    |   |
| Sales Orders                   | Prist Contem Date         #11/20/00         Lifetime Invacios Items         2,199,219.85           Last Order Manuet         4.799.00         Lifetime Invacios Items         0                                                                                                    |   |
| Purchases                      | Laft Order Status: Open Lifetime Returns Value: 0.00<br>Lifetime Return Items V. 0.00                                                                                                    |   |
| Inventory                      | SHEPMENT DETAILS         Net Order:         397           Lest Shipment Ntr.         005309         Lifetime Net Value:         6.529,235.07                                                                                                    |   |
| Dashboards                     | Last Order Tracking Nor: TRACK L/refine Net Order Item 6,493,597,65 QUOTE INFO                                                                                                    |   |
| Magento Connector              | Lest Quote Date Last Quote Value 0.00                                                                                                    |   |
| 🔆 Kensium License              | Last Oxole Order Status:<br>Last Order Nor:                                                                                                    |   |
| CommercePro                    |                                                                                                    |   |
| <                              |                                                                                                    |   |
| P Your product is in trial mod | . Only two concurrent sers are allowed. ACTIVATE                                                                                                    |   |

### **Refresh Status**

- 1. You can view the [Parent Info] under [BILLING].
- 2. The **[Customer ID]** is the parent, and the customer is child, according to the **[Parent Account]** section under parent details.

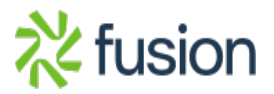

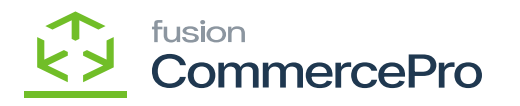

| • Acumatica         | Search Q                                                                                                    |                                                                                                    | Revision Two Products v 11/21/2023 v 🕐 ᆂ admin admin v Q |
|---------------------|----------------------------------------------------------------------------------------------------|----------------------------------------------------------------------------------------------------|----------------------------------------------------------|
| ☆ Favorites         | Customers<br>AACUSTOMER - Alta Ace 100.                                                                             | X XI MEMAPOLINT                                                                                                    | The operation has × Completed.                           |
| 🕒 Data Views        | H U U V H U V K K                                                                                                   |                                                                                                    | •                                                        |
| 💥 Material Requirem | Customer ID: AACUSTOMER - Atta Ace 100. J     Customer Status: Active     Customer Class: INTERCO - Related Company | Bulance -25,473.12<br>Consolidated Balance -26,473.12<br>de Bratiand Balance - 9,00                                                                                                    | +                                                        |
| Time and Expenses   | GENERAL FINANCIAL BILLING SHIPPING LO                                                                               | ATIONS PAYMENT METHODS CONTACTS SALESPERSONS CHILD ACCOUNTS ATTRIBUTE                                                                                                    | S ACTIVITIES GLACCOUNTS MAILING & PRINTING ORDER SUMMARY |
| Finance             | BILI-TO ADDRESS                                                                                                    | PARENT INFO                                                                                                    |                                                          |
| \$ Banking          |                                                                                                    | Parent Account ABCHOLDING - ABC Holdings Inc $\rho$                                                                                                    |                                                          |
| Payables            | Address Line 1: 156 10th Ave<br>Address Line 2:                                                                     | Consolidate Statements Share Credit Policy                                                                                                    |                                                          |
| Receivables         | City: New York:<br>State: NY - NEW YORK                                                                             | PRINT AND EMAIL SETTINOS                                                                                                    |                                                          |
| Customization       | Postal Code: 11111<br>Country: US - United States of America                                                        | Send Dunning Letters by Email Print Dunning Letters Send Statements by Email Print Statements                                                                                                    |                                                          |
| Sales Orders        | BILL-TO INFO                                                                                                    | Statement Type:  Open Item                                                                                                    |                                                          |
| Purchases           | Account Name: Alta Ace 100.<br>Attention: Amelia Armstrong                                                          | DEFAULT PAYMENT METHOD Default Payment Method: CHECK - Check                                                                                                    |                                                          |
| Inventory           | Business 1<br>Cell                                                                                                  | Cash Account Nor.                                                                                                    |                                                          |
| Dashboards          | Fax<br>Email: efe@test.com                                                                                          | Payment Method Details The Description The Description The Des |                                                          |
| Magento Connector   | Web:                                                                                                    | 2                                                                                                    |                                                          |
| 🔆 Kensium License   |                                                                                                    |                                                                                                    |                                                          |
| CommercePro         |                                                                                                    |                                                                                                    | C                                                        |
| ••• K               | . Only two concurrent users are allowed.                                                                            |                                                                                                    | ACTIVATE                                                 |

#### Parent Info

1. If you place an order with **[Parent Account]** then those details will be available in order summary, click on **[SHOW WITH CHILD ACCOUNTS DATA]** to view order info.

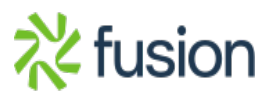

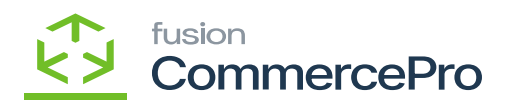

| Acumatica                                              | Search Q 🚫 Products Whelenale V 11/21/2003 V 🕥 🕹 admin admin V                                                                                                    | ~ |
|--------------------------------------------------------|----------------------------------------------------------------------------------------------------|---|
| ☆ Favorites                                            | AACUSTOMER - Alta Ace 100.                                                                                                    | ¢ |
| Data Views     Material Requirem     Time and Expenses | Customer ID:      Customer Statu:     Adlwe     Consolidated Balance:     Consolidated Balance:     Consolidated Balance:     Consolidated Balance:     Consolidated Balance:     Bolance:     Consolidated Balance:     Bolance:     Bol       | ^ |
| Finance                                                | GENERAL FINANCIAL BILLING SHIPPING LOCATIONS PRIVMENT METHODS CONTACTS SALESPERSONS CHILD ACCOUNTS ATTRBUTES ACTIVITES OL ACCOUNTS MAILING & PRIVTEND ORDER SUMMARY                                                                                                    | 4 |
| \$ Banking                                             | Last Updaled: 11/21/2023 4 34 02 AM Lifetime Quales:<br>REFRESH STATS Lifetime Quale Vaue: 0.00                                                                                                    |   |
| Payables                                               | CUSTOWER DETAILS COUNTED MAX. Lifetime Quate hems V 0.00 Lifetime Ordens: 397                                                                                                    |   |
| Receivables                                            | Customer Created Date: 4/15/2020 Lifetime Orders Value: 6.5/22.23.97 Customer Last Modifie 11/15/2023 Lifetime Order Items Val. 6.493.597.65                                                                                                    |   |
| S Customization                                        | ORDER DETALS Livertre immodes. VV First Order Date: 4/17/2020 Lifetime Imvides: Value: 2,150,219.65                                                                                                    |   |
| Sales Orders                                           | Last Order Date: 11/21/2023 Lifetime Reducts: 0<br>Last Order Ansount: 4,750.00 Lifetime Reducts: 0<br>Ideat Order Ansount: 4,750.00 Ideates Balance: 0                                                                                                    |   |
| Purchases                                              | Lat Order Status: Open Lifetime Return Internet View<br>Last Order Not. <u>800911750</u> Lifetime Return Internet V. <u>900</u><br>Net Orders: 387                                                                                                    |   |
| Inventory                                              | Stemmet Nutr.         055329         Lifetrme Net Value:         6.520,235.07           Let Symmet Nutr.         Usersevill         Lifetrme Net Color Item.         6.493,597.85                                                                                                    |   |
| Dashboards                                             | Last Order Hadding Hor. OU/OTE INFO Last Quote Date                                                                                                    |   |
| Magento Connector                                      | Last Quote Value: 0.00<br>Last Quote Order Status:                                                                                                    |   |
| 🔆 Kensium License                                      | Last Order Nac:                                                                                                    |   |
| (B) CommercePro                                        |                                                                                                    |   |
| Your product is in trial mod                           | ACTIVATE ACCOUNT INFO ACTIVATE ACCOUNT INFO ACTIVATE ACCOUNT ACTIVATE ACCOUNT ACTIVATE ACCOUNT ACTIVATE ACCOUNT ACTIVATE ACCOUNT ACTIVATE ACCOUNT ACTIVATE ACCOUNT ACTIVATE ACCOUNT ACTIVATE ACCOUNT ACTIVATE ACCOUNT ACTIVATE ACCOUNT ACTIVATE ACCOUNT ACTIVATE ACCOUNT ACTIVATE ACCOUNT ACTIVATE ACCOUNT ACTIVATE ACCOUNT ACTIVATE ACCOUNT ACCOUNT ACTIVATE ACCOUNT ACTIVATE ACCOUNT ACTIVATE ACCOUNT ACTIVATE ACCOUNT ACTIVATE ACCOUNT ACTIVATE ACCOUNT ACTIVATE ACCOUNT ACTIVATE ACCOUNT ACTIVATE ACCOUNT ACTIVATE ACCOUNT ACCOUNT |   |

## Customers (2)

1. You can see **[Order details]**, **[shipment details**], **[Summary info]** and **[track]** of the ordered items.

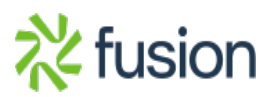

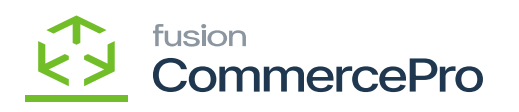

| • Acumatica         | Search Q                                                             |                                                        |                                                           | Revision Two Products V 11/21/2023 V ③ 🛓 admin admin V | Q  |
|---------------------|----------------------------------------------------------------------|--------------------------------------------------------|-----------------------------------------------------------|--------------------------------------------------------|----|
| Favorites           | Customers<br>AACUSTOMER - Alta Ace 100.                              |                                                        |                                                           | The operation has                                      | 0  |
| 🕑 Data Views        | ← □ □ ∧ + □ ○ × к                                                    | < > > VIEW ACCOUNT ···                                 | comprese.                                                 | •                                                      |    |
| W Material Requirem | Customer ID: AACUSTOMER - Ata Ace 100.     Customer Status: Active   | D Balance: -25,473.12<br>Account Details               |                                                           | ×                                                      | +  |
| Time and Expenses   | Customer Class: INTERCO - Related Company.                           | ORDER DETAILS                                          | SUMMARY INFO                                              | -                                                      |    |
| Finance             | LAST UPDATED STATS                                                   | First Order Date:<br>Last Order Date:                  | Lifetime Quotes Child: 0<br>Lifetime Quote Value C 0.00   |                                                        |    |
| \$ Banking          | Last Updated. 11/21/2023 4:34 02 AM<br>REFRESH STATS                 | Last Order Status. 0.00                                | Lifetime Quote Herns V 0.00<br>LifeTime Orders: 0         |                                                        |    |
| Payables            | SHOW WITH CHILD ACCOUNT                                              | Latest Order Nbr.: SHIPMENT DETAILS                    | Lifetime Order Items Va 0.00                              |                                                        |    |
| Receivables         | Customer Created Date: 4/16/2020<br>Customer Last Modifie 11/18/2023 | Last Shipment Nbr.:<br>Last Order Tracking Nbr.: TRACK | Lifetime Invoices Value 0.00                              |                                                        |    |
| Customization       | ORDER DETAILS<br>First Order Date: 4/17/2020                         |                                                        | Lifetime Returns: 0                                       |                                                        |    |
| Sales Orders        | Last Order Date: 11/21/2023<br>Last Order Amount 4,750.00            |                                                        | Lifetime Return Items V                                   |                                                        |    |
| Purchases           | Last Order Status: Open<br>Last Order Nbr.: <u>\$0011750</u>         |                                                        | Lifetime Net Value: 0.00<br>Lifetime Net Order Item. 0.00 |                                                        |    |
| Inventory           | SHIPMENT DETAILS                                                     |                                                        | QUOTE INFO                                                | -                                                      |    |
| Dashboards          | Last Order Tracking Nbr.: TRACK                                      |                                                        | Last Quote Value: 0.00 Last Quote Order Status:           |                                                        |    |
| Magento Connector   |                                                                      | ORDERS                                                 | Last Order Nbr.:                                          |                                                        |    |
| 🔆 Kensium License   |                                                                      | Last Order Nbr.:                                       |                                                           |                                                        |    |
| (B) CommercePro     |                                                                      |                                                        |                                                           |                                                        | Ø  |
| •••• K              | e. Only two concurrent users are allowed.                            |                                                        |                                                           | ACTIVATE                                               | 63 |

# Child Item Details

| • Acumatica                  | Search                                          | ۹ 🕹                     |                      |            |            |       |                         |                          | Revision Two Proc<br>Products Wholesale | <sup>tucts</sup> ~ | 11/21/2023<br>4.34 AM | 💿 💄 adm          | in admin 🗸 | Q. |
|------------------------------|-------------------------------------------------|-------------------------|----------------------|------------|------------|-------|-------------------------|--------------------------|-----------------------------------------|--------------------|-----------------------|------------------|------------|----|
| Favorites                    | Customers<br>AACUSTOMER - Alta Acc              | e 100.                  |                      |            |            |       |                         |                          |                                         |                    |                       | he operation has | ×          | 0  |
| 🕑 Data Views                 | < □ □ 0 +                                       | B D × K                 | < > >I VI            | EW ACCOUNT |            |       |                         |                          |                                         |                    |                       | ompieted.        | _          | •  |
| Material Requirem            | Customer ID: AACU     Customer Status: Arthus   | JSTOMER - Alta Ace 100. | ,0 Balance:          |            | -25,473.12 |       |                         |                          |                                         |                    |                       |                  | î          | +  |
|                              | Customer Class: INTER                           | RCO - Related Company.  | Account Details      |            |            | N     | et Orders:              | 0                        |                                         | ×                  |                       |                  |            |    |
| ① Time and Expenses          | GENERAL FINANCIAL                               | BILLING SHIPPING        |                      |            |            | u     | fetime Net Value:       | 0.00                     |                                         | î                  | MAILING & PRINTING    | ORDER SUMMARY    | 2          |    |
| Finance                      | LAST UPDATED STATS                              |                         |                      |            |            | 00    | OTE INFO                | 0.00                     |                                         |                    |                       |                  |            |    |
| \$ Banking                   | Last Updated. 11/2                              | 1/2023 4:34:02 AM       |                      |            |            | L     | ast Quote Date:         | 0.00                     |                                         |                    |                       |                  |            |    |
| Pavables                     | SHO                                             | DW WITH CHILD ACCOUNTS  |                      |            |            | u     | ast Quote Order Status: |                          |                                         |                    |                       |                  |            |    |
|                              | CUSTOMER DETAILS<br>Customer Created Date: 4/16 | 1/2020                  | ORDERS               |            |            | L     | ast Order Nbr.:         |                          |                                         |                    |                       |                  |            |    |
| (*) Receivables              | Customer Last Modifie 11/1                      | 18/2023                 | 0 H 🛛                |            |            |       |                         |                          |                                         |                    |                       |                  |            |    |
| Customization                | First Order Date: 4/17                          | 7/2020                  | R 0 D *Order<br>Type | Order Nbr. | *Customer  | *Date | Ordered Qty.            | Order Total Sche<br>Ship | d. Last Modified<br>ment On             |                    |                       |                  |            |    |
| Sales Orders                 | Last Order Date: 11/2                           | 1/2023                  |                      |            |            |       |                         |                          |                                         |                    |                       |                  |            |    |
| D Purchases                  | Last Order Status: Open                         | 4,750.00                |                      |            |            |       |                         |                          |                                         |                    |                       |                  |            |    |
|                              | Last Order Nbr.: <u>SOO</u><br>SHIPMENT DETAILS | 211750                  |                      |            |            |       |                         |                          |                                         |                    |                       |                  |            |    |
| ि Inventory                  | Last Shipment Nbr: 005                          | 309                     |                      |            |            |       |                         | _                        |                                         | .                  |                       |                  |            |    |
| Dashboards                   | Last order macking refit:                       | TRACK                   |                      |            |            |       |                         |                          |                                         | 7                  |                       |                  |            |    |
| Magento Connector            |                                                 |                         |                      |            |            |       |                         |                          | CLOS                                    | E .                |                       |                  |            |    |
| 🔆 Kensium License            |                                                 |                         | Last Orde            | er Nbr.:   |            |       |                         |                          |                                         |                    |                       |                  |            | -  |
| (B) CommercePro              |                                                 |                         |                      |            |            |       |                         |                          |                                         |                    |                       |                  |            |    |
| te commercerio               |                                                 |                         |                      |            |            |       |                         |                          |                                         |                    |                       |                  |            | Ø  |
| Your product is in trial mod | e. Only two concurrent users are all            | llowed.                 |                      |            |            |       |                         |                          |                                         |                    |                       |                  | ACTIVATE   | \$ |

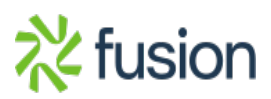

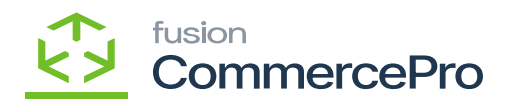

Child Item Details (1)

×

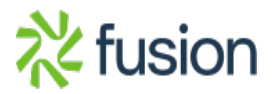